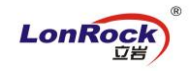

## LonRock NVR P2P remote manual:

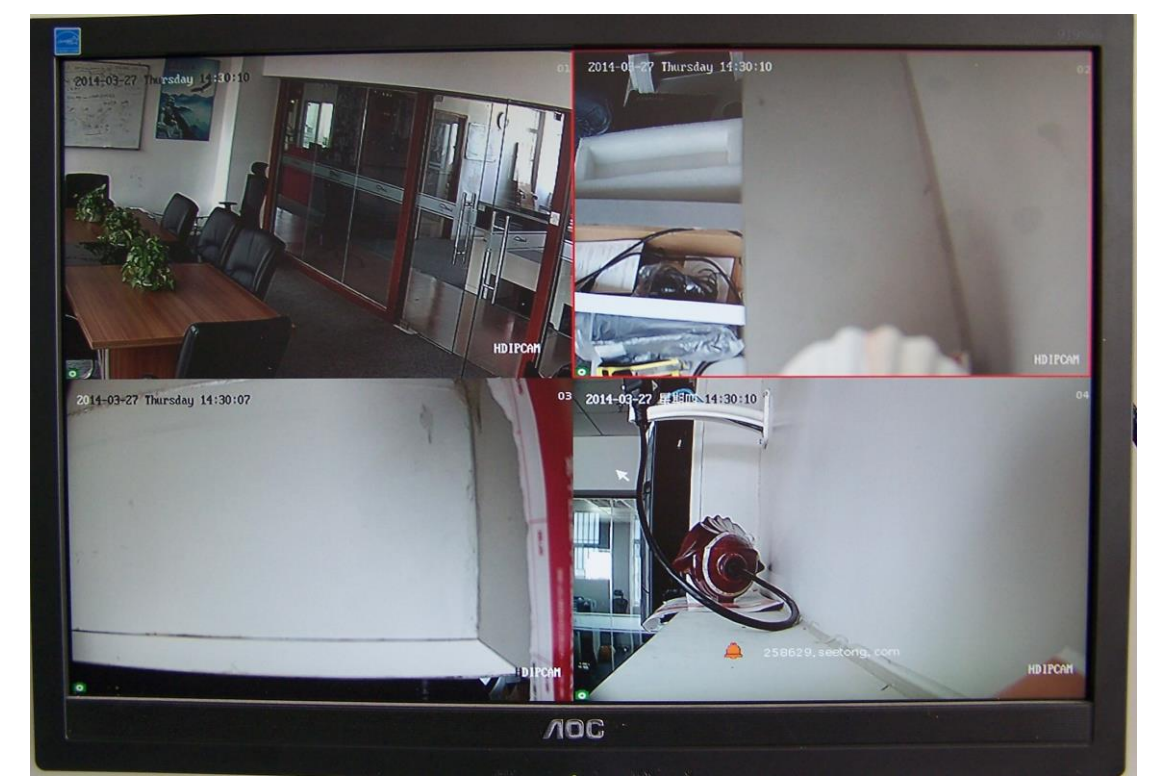

1. Right click to login NVR, right click – "IP channel setting" – "auto" to connect IP cameras:

2. Right click -"MainMenu"- "Setting"- "NetWork setting"- "P2P setting" to view ID:

| Common Setting  | Base Setting P2P Set | ting Email Setting   |
|-----------------|----------------------|----------------------|
| NetWork Setting | Enable P2P           |                      |
| User Setting    | Server Name          | www.seetong.com      |
| User Online     | Domain               | 258629, seetong, com |
| Alarm Setting   |                      | ID                   |
| Exception       |                      |                      |
| DST Setting     |                      |                      |

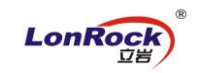

3. Install our mobile APP, input device ID 258629 – click "Login" to preview:

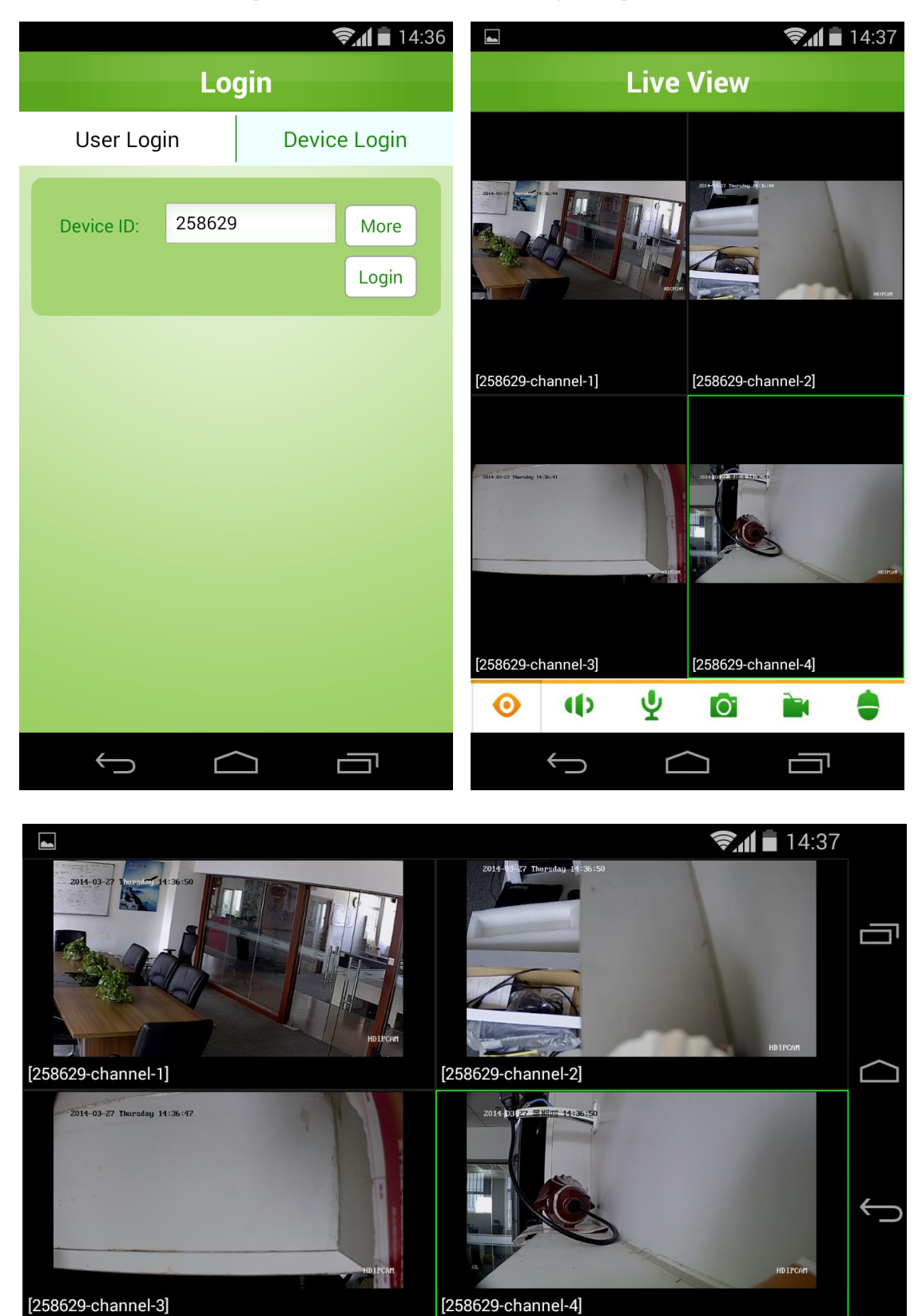

Eyes on safety anywhere without configuration..

3G/4G/Wifi network for your mobile required!